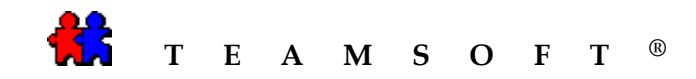

# INSTALLATION

#### DE

## **TEAMAGENDA®**

### SOUS

### MACINTOSH

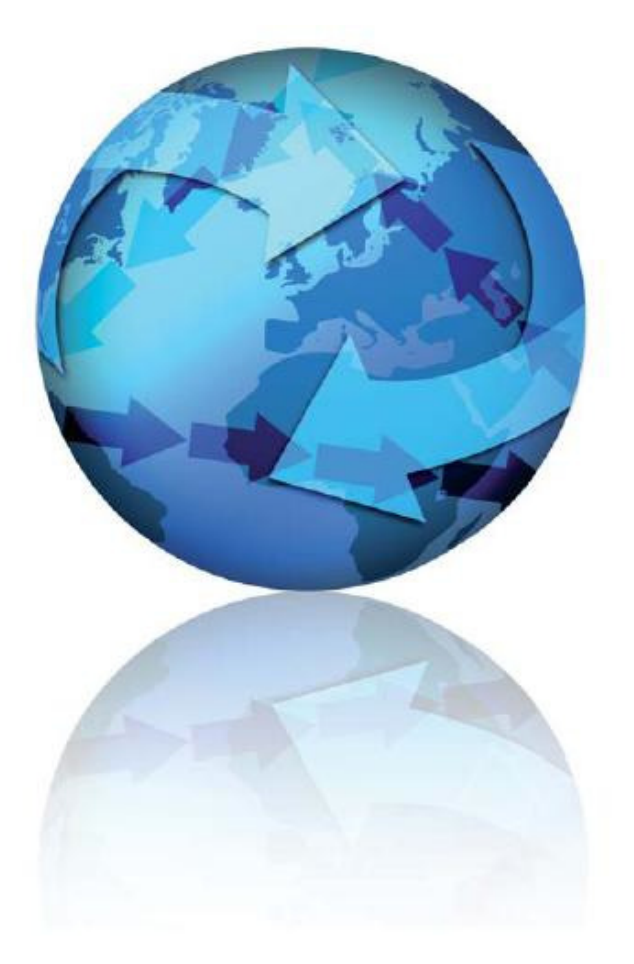

Attention : S'il vous plaît être avisé que, en fonction de votre système d'exploitation et de votre configuration les images affichées dans ce document peuvent varie des votre.

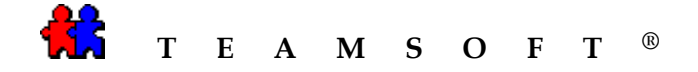

- Ouvrez «TeamAgenda.X.X.X.DMG » dans le dossier Application et dossier TeamAgenda.
- 2) Double-cliquer sur l'icône pour démarrer l'installation de **TeamAgenda**<sup>®</sup>.
- 3) L'installateur vous guidera dans l'installation de **TeamAgenda**<sup>®</sup>.

Après avoir lu l'introduction cliquer sur le bouton Continuer pour continuer.

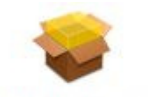

#### TeamAgenda.pkg

|                                                                                                    | Bienvenue dans le programme d'installation du logiciel TeamAgenda<br>5.0.1b2                                                                                                    |  |  |
|----------------------------------------------------------------------------------------------------|----------------------------------------------------------------------------------------------------|--|--|
| <ul> <li>Introduction</li> <li>Lisez-moi</li> <li>Licence</li> <li>Destination</li> <li>Type d'installation</li> <li>Installation</li> <li>Résumé</li> </ul> | Conversion des versions précédentes de TeamAgenda®<br>Bonjour,<br>Merci d'avoir essayé l'agenda de groupe interactif <i>TeamAgenda</i> ® 5.0.<br>Ce fichier Lisez-moi concerne uniquement les utilisateurs actuels d'anciennes<br>copies de l'agenda de groupe interactif <i>TeamAgenda</i> ®.<br>N'INSTALLEZ PAS LA PRÉSENTE VERSION DE L'AGENDA DE<br>GROUPE INTERACTIF <i>TeamAgenda</i> ® À LA PLACE DE VOS<br>ANCIENNES VERSIONS DE L'AGENDA DE GROUPE<br>INTERACTIF <i>TeamAgenda</i> ® Group Scheduler.<br>Nous n'avons PAS inclus un utilitaire de conversion de données avec cette<br>version de l'agenda de groupe interactif <i>TeamAgenda</i> ® 5.0.<br>L'utilitaire de conversion des données sera offert bientôt.<br>Entre-temps, ne détruisez pas votre version actuelle de l'agenda de groupe<br>interactif <i>TeamAgenda</i> ® ni vos données actuelles. |  |  |

4) Après avoir lu lisez-moi cliquer sur le bouton Continuer pour continuer.

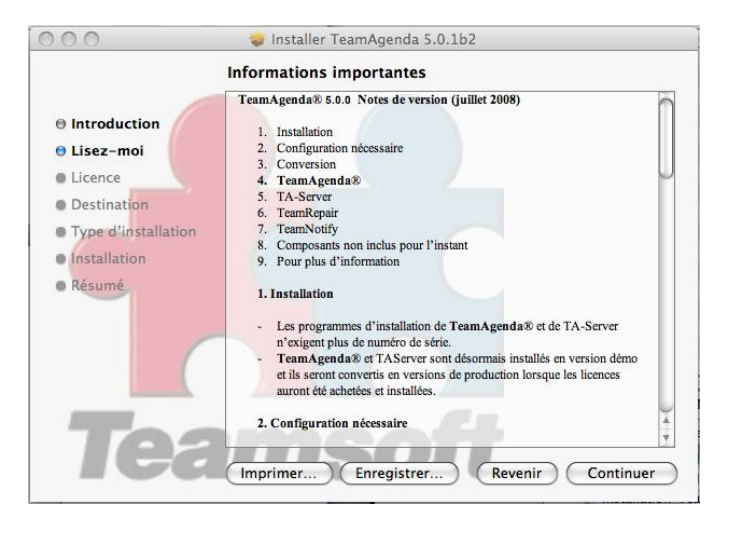

Page 2 of 9

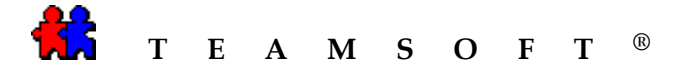

5) À partir de la liste déroulante, sélectionnez la langue à utiliser pour le contrat de licence.

Cliquer sur le bouton Continuer pour continuer.

|                                         | English                                                                                                    |
|-----------------------------------------|----------------------------------------------------------------------------------------------------|
|                                         | 🗸 Français                                                                                                    |
| EANSOFT INC                             | Deutsch S                                                                                                    |
| CONTRAT DE LI                           | Svenska                                                                                                    |
| MPORTANT: LE                            | PRÉSENT CONTRAT CONSTITUE UNE ENTENTE ENTRE<br>SOFT INC. VEUILLEZ LE LIRE ATTENTIVEMENT AVANT                                                                                               |
| N PROCÉDANT À                           | À L'INSTALLATION, VOUS ACCEPTEZ D'ÊTRE LÉGALEMENT<br>MES DU PRÉSENT CONTRAT DE LICENCE D'UTILISATION.                                                                                       |
| ROCESSUS D'                             | SOUTON « OUI » ET INTERROMPRE IMMÉDIATEMENT LE<br>INSTALLATION. VOUS DEVREZ ÉGALEMENT NOUS<br>NS UN DÉLAI DE 10 JOURS, L'ENSEMBLE COMPLET.                                                  |
| ous désignerons                         | ci-après par « Logiciel », l'agenda de groupe TeamAgenda®,                                                                                                    |
| leamAgenda® Se                          | erver, TeamAgenda® Web, et les modules TeamAgenda®                                                                                                    |
| our la synchronis<br>et matériel de sup | ation avec l'assistant personnel, tout programme informatique<br>uport, y compris la documentation imprimée ou non, ainsi que<br>u amélioration future, tout cela fournis par TEAMSOFT INC. |
| outo mise a jour o                      |                                                                                                    |
| . TEAMSOFT INC                          | C. vous concède une licence d'utilisation non transférable et<br>ur utiliser le Logiciel dans les besoins exclusifs de votre                                                                |

6) Après avoir lu le contrat de licence, puis cliquer sur le bouton Continuer pour continuer.

| Introduction                                    | Français \$                                                                                                    |
|-------------------------------------------------|----------------------------------------------------------------------------------------------------|
| 🖯 Lisez-moi                                     | TEAMSOFT INC.<br>CONTRAT DE LICENCE D'UTILISATION                                                                                                    |
| Licence                                         | IMPORTANT: LE PRÉSENT CONTRAT CONSTITUE UNE ENTENE ENTRE                                                                                                    |
| Destination                                     | TOUTE INSTALLATION.                                                                                                    |
| Type d'installation     Installation     Résumé | EN PROCEDANT À L'INSTALLATION, VOUS ACCEPTEZ D'ÉTRE L'ÉGALEMENT<br>LIÉ PAR LES TERVES DU PRÉSENT CONTRAT DE LICENCE DUTLISATION,<br>SI VOUS NEN ACCEPTEZ PAS LES CONDITIONS, VEUILLEZ NE PAS<br>CLIQUES SUR LE SOUTON « OU » ET INTERROMPRE IMMEDIATEMENT LE<br>PROCESSUS D'INSTALLATION. VOUS DEVREZ 'ÉGALEMENT NOUS<br>RETOURNER, DANS UN D'ÊLU DE U JOURS, L'ENSEMBLE COMPLET.                                                                                                    |
| - INCOMPTING                                    | Nous désignerons ci-après par « Logiciei », l'agenda de groupe TeamAgenda@.                                                                                                    |
| 1                                               | TeamAgenda® Server, TeamAgenda® Web, et les modules TeamAgenda®<br>pour la synchronisation avec l'assistant personnel, tout programme informatique<br>et matériel de support, y compris la documentation imprimée ou non, ainsi que<br>toute mise à jour ou amélioration future, tout cela fournis par TEAMSOFT INC.                                                                                                    |
| To                                              | 1. TEAMSOFT INC, your concide une licence d'utilisation nen transférable et<br>non exclusive pour utiliser le Logisi d'ans les becons exclusité de votre<br>entreprise, dans pour utiliser le Logisi de la concisi. Une licence est<br>nécessaire pour chacun des postes de travail hébrigant le Logicie. Toulefois, il<br>vous est permis d'utiliser provisionement un autre ordinateur pour installair le<br>Logisi dans les as our locations estat les concentrement d'étables le<br>la poste dans les as our locations estat les concentrement défendaux. |

7) Cliquer sur le bouton Accepter pour continuer.

| termes du contrat de licence                                        | du logiciel.                                                     |
|---------------------------------------------------------------------|------------------------------------------------------------------|
| Cliquez soit sur Accepter pour<br>annuler l'installation et quitter | continuer, soit sur Refuser pour<br>le programme d'installation. |
| ( Lira la licanca )                                                 | (Refuser) (Accept                                                |

Page 3 of 9

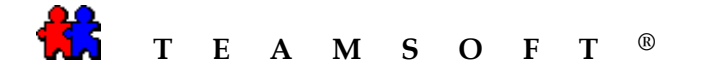

 Cliquer sur votre "disque dur" pour la destination de l'installation. En se moment, il vous est cependant possible de choisir un emplacement pour installer TeamAgenda<sup>®</sup>.

Cliquer sur le bouton Continuer pour continuer.

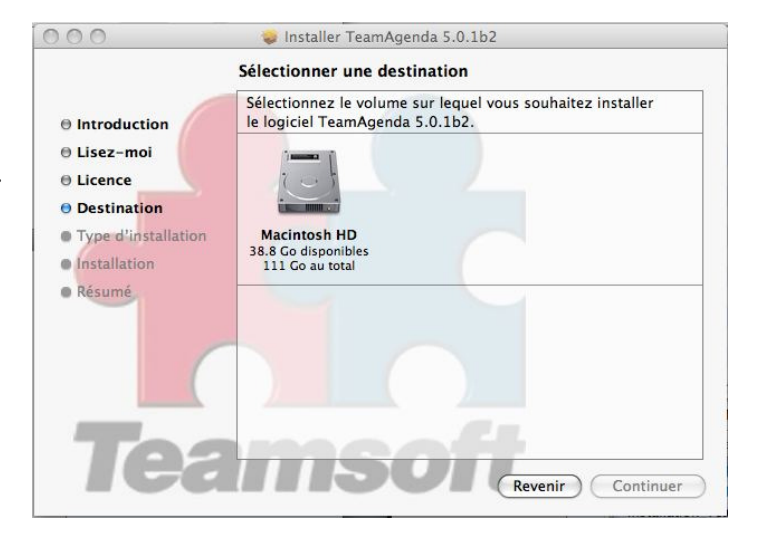

9) Cliquer sur le bouton Installer pour continuer avec l'installation.

Ou

Il vous est cependant possible de choisir un autre emplacement en cliquant sur le bouton "Changer l'emplacement de L'installation » Installation standard sur « Macintosh HD »
Introduction
Lisez-moi
Licence
Destination
Type d'installation
Installation
Résumé
Résumé
Cela occupera 75.1 Mo d'espace disque sur l'ordinateur.
Cliquez sur Installer pour procéder à une installation standard de ce logiciel sur le volume « Macintosh HD ».
Cliquez sur Installer pour procéder à une installation standard de ce logiciel sur le volume
Macintosh HD ».

Installer TeamAgenda 5.0.1b2

*Note*: Si vous avez déjà une version de *TeamAgenda*<sup>®</sup> sur votre disque dur et que vous utilisiez le même chemin d'accès, la nouvelle installation écrasera la précédente. Sachez cependant que les agendas personnels créés précédemment ne seront pas écrasés ; ils seront convertis à la nouvelle version lors de leur prochaine ouverture.

Si vous ne désirez pas écraser votre version actuelle de **TeamAgenda**<sup>®</sup>, il vous faudra alors choisir un chemin d'accès différent.

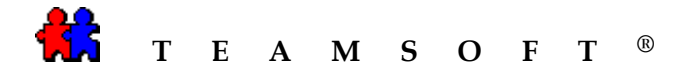

10) Le programme de l'installation montrera la progression de cette installation.

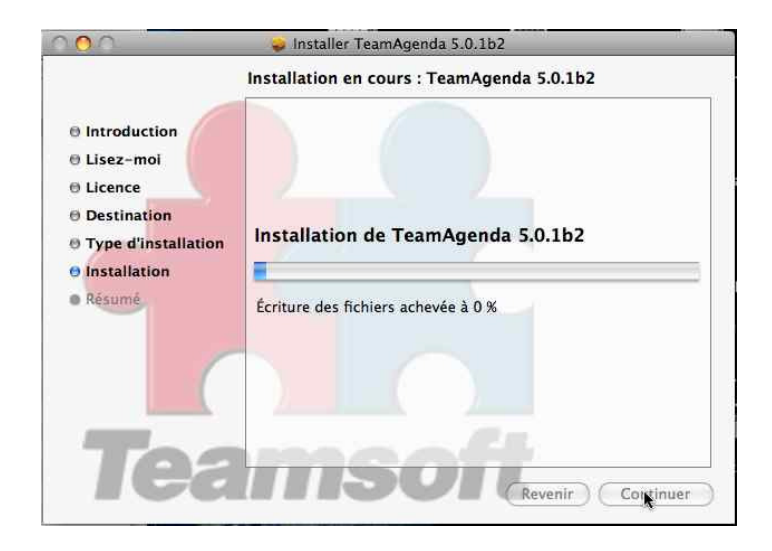

 11) Le programme de l'installation vous préviendra lorsque l'installation de TeamAgenda<sup>®</sup> sera achevée.

Cliquer sur le bouton

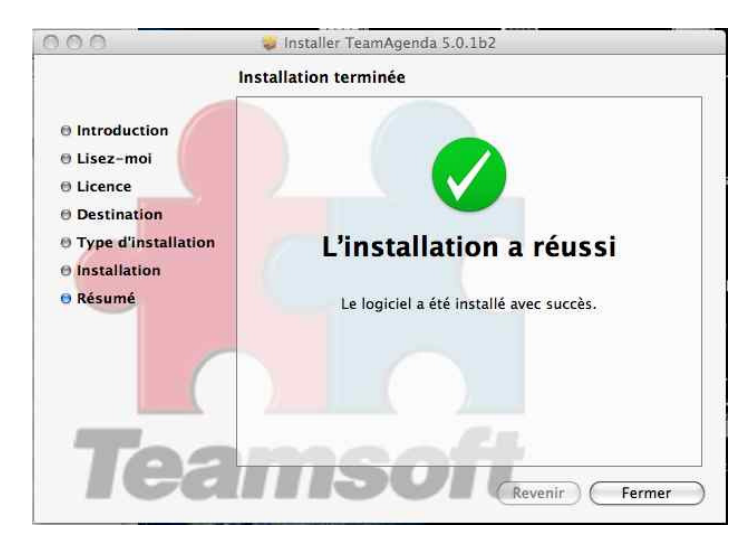

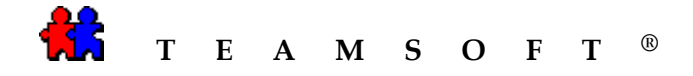

teamAgenda.app

- 12) Cliquer sur l'icône **TeamAgenda**<sup>®</sup> pour démarrer l'application.
- 13) Pour ouvrir un nouvel agenda personnel: Sélectionner « Ficher » et choisir « < Nouvel agenda personnel... »

•

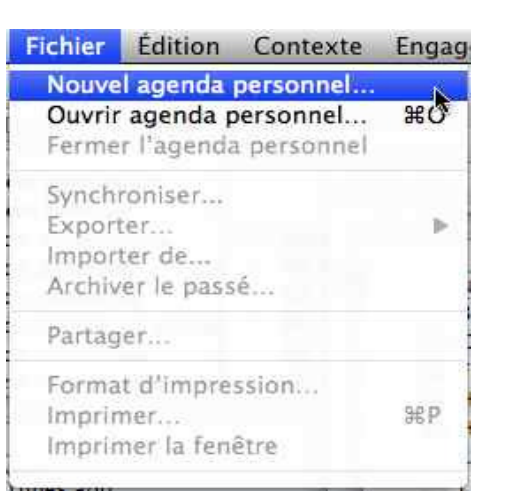

14) Saisir votre nom dans la case « Enregistrer sous : »

Exemple: « MonAgendaPersonal »

Cliquer sur le bouton Enregistrer...

| Enregistre                                                                                           | r sous                                                                | : MonAgendaPerosnal                                                                                                    | .ta                                                                                         |              |
|----------------------------------------------------------------------------------------------------|-----------------------------------------------------------------------|----------------------------------------------------------------------------------------------------|---------------------------------------------------------------------------------------------|--------------|
| (◀ ►) (88 ≡                                                                                          |                                                                       | Documents                                                                                                    | \$                                                                                          | Q rechercher |
| APPAREILS Acintosh HD IDisk TeamA EMPLACEMENTS Bureau Applications Documents Iuigibiondi Untitled DV | My<br>My<br>My<br>My<br>Sin<br>Tea<br>Tea<br>Tea<br>Tea<br>Tea<br>tes | Great DVD 6.dvdproj<br>Great DVD.dvdproj<br>Great DVD_Teamsoft Vic<br>NewPersoanlAgenda.ta<br>uplify People Manactior<br>amAgenda Features and I<br>amAgenda Vacations.dvd<br>amsoft Raw Calendar Vie<br>amsoft Raw Permissions.<br>amsoft Raw_Preferences.<br>t export of audio file.alff | deos_1.dvdpro<br>n Form v2.0.pa<br>Benfits.aiff<br>iproj<br>w.dvdproj<br>dvdproj<br>dvdproj | j<br>iges    |

Page 6 of 9

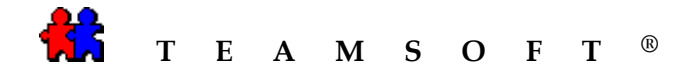

- 15) Après confirmation, votre agenda personnel s'ouvrira en affichant la semaine en cours. TeamAgenda<sup>®</sup> vous demandera si vous désirez que votre agenda soit en mode « autonome » ou partagé « en équipe ».
- Si vous choisissez en mode
- La fenêtre « **Configuration pour travail autonome** » apparaîtra afin de vous permettre d'importer des congés et de définir des catégories et préférences.

Sélectionner « Importation de congés prédéfinis » et cliquer sur le bouton Exécuter pour effectuer cette fonction.

Cependant, il vous est possible de reporter la configuration de votre agenda en

cliquant sur le bouton

Si vous choisissez en mode

 La fenêtre « Configuration pour travail en équipe » apparaîtra afin de vous permettre de définir un mot de passe, votre nom vous identifiant dans l'équipe, vos catégories personnelles et vos préférences.

Sélectionner « Partage de votre agenda avec l'équipe » et cliquer sur le bouton

pour effectuer cette fonction.

En équipe

Lorsque vous avez terminé avec cette configuration, cliquez sur le bouton

pour enregistrer votre configuration.

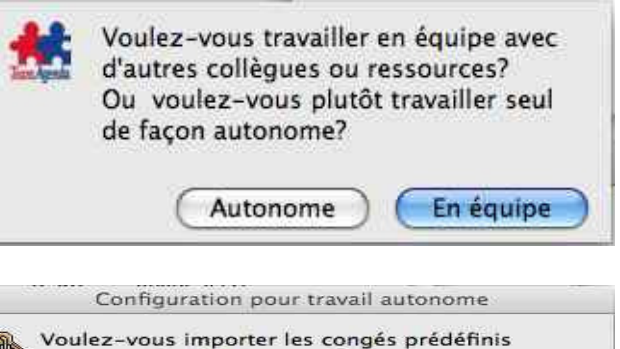

| R                        | Voulez-vous importer les congés prédéfinis<br>correspondant à votre pays?<br>Si vous vous joignez à une équipe par la suite, ces<br>congés seront remplacés par ceux de l'équipe. |
|--------------------------|----------------------------------------------------------------------------------------------------|
| lme<br>Déf<br>Cor<br>Déf | ortation de congés prédéfinis<br>inition de vos catégories<br>isultation du guide de l'utilisateur en ligne<br>inition de vos préférences                                         |
| <u>.</u>                 | Suivant Exécuter (Terminer)                                                                                                    |

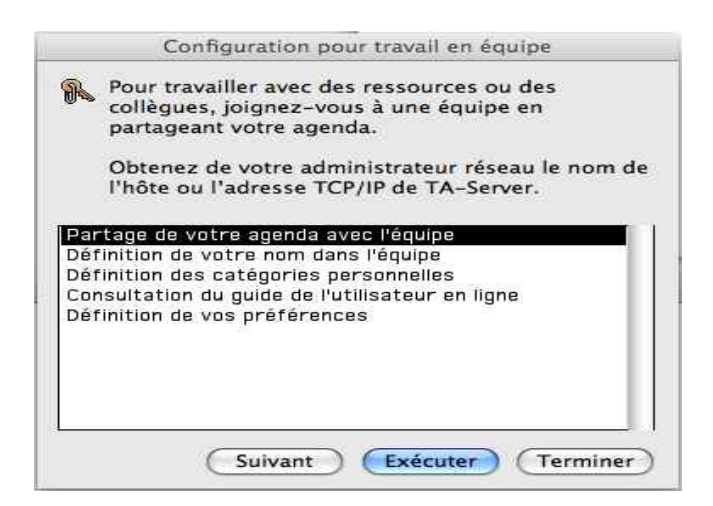

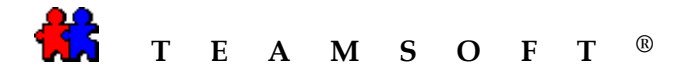

*Note* : Vous pouvez toujours modifier les configurations à tout moment à partir du menu principal, « Contexte », « Action de configuration... »

| Contexte  | Engagement      | Format    | Fenêtr |
|-----------|-----------------|-----------|--------|
| Catégori  | es              |           |        |
| Dispositi | ons             |           |        |
| Gabarits  | 1210            |           |        |
| Configur  | ation de l'agen | da person | nel    |

Masquer la barre d'icônes Passer à la version Lite

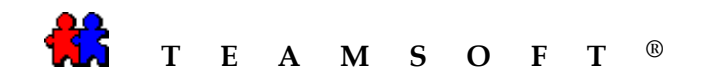

Cette page est laissée en blanc intentionnellement.